**Guelph Greener Homes Program** 

# Steps to apply

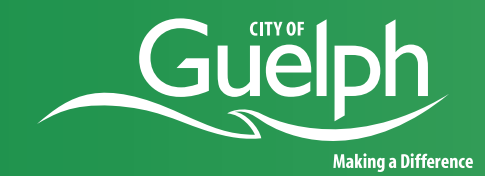

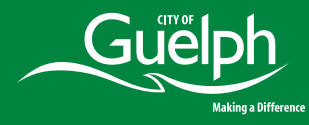

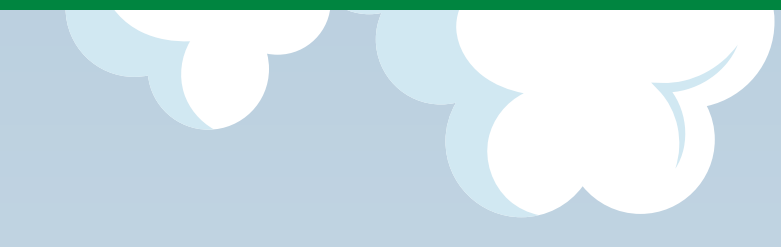

### **Table of Contents**

Click on the section of this document you would like to view

**Check if you are eligible** 

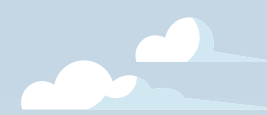

**Steps to submit my application** 

**Funding request form** 

**Post Completion Form** 

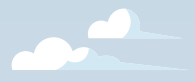

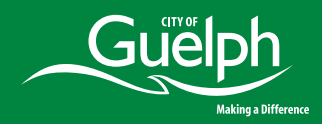

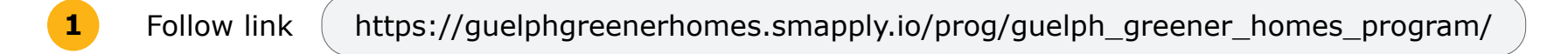

#### 2 Click on "Register"

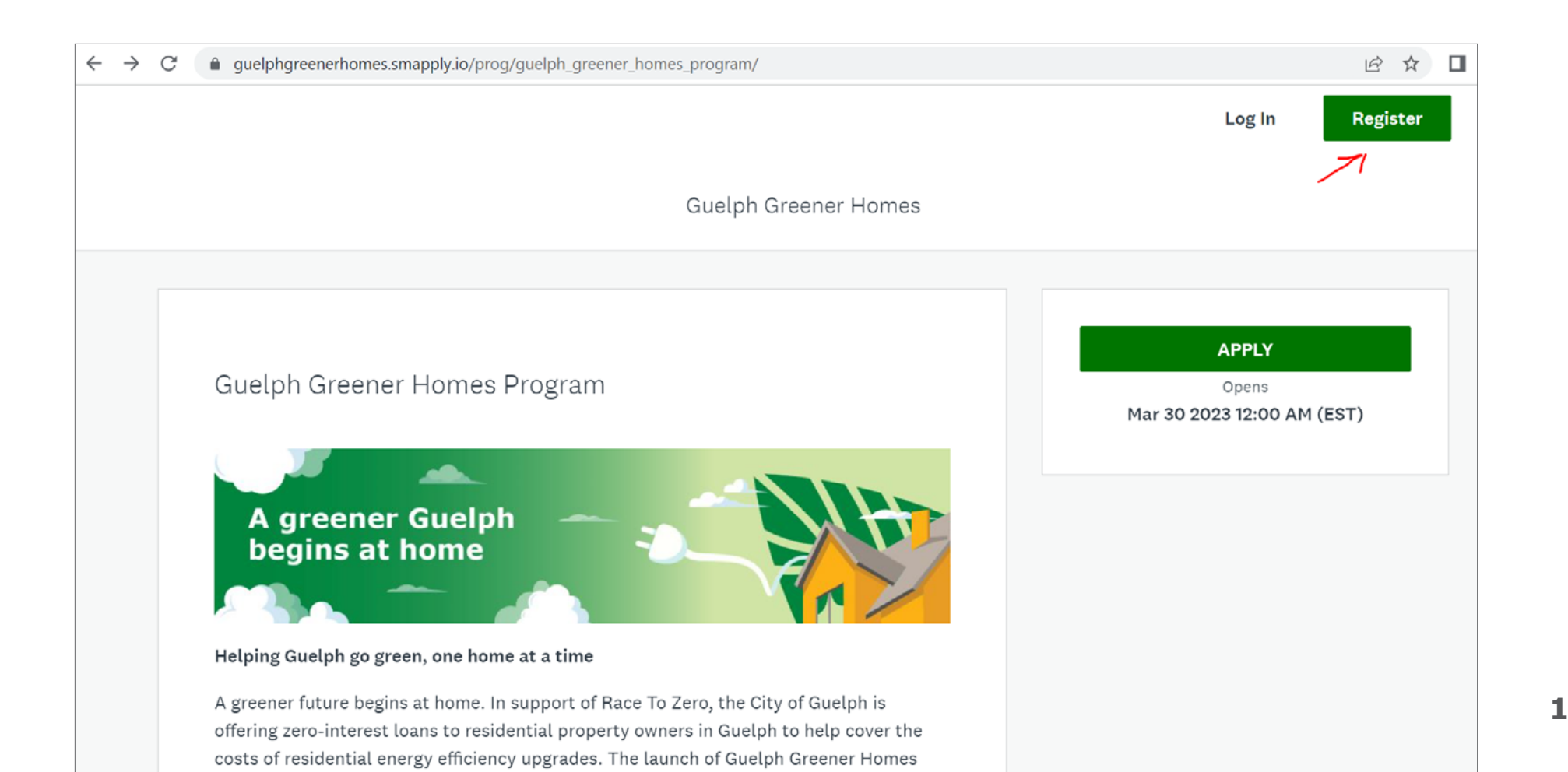

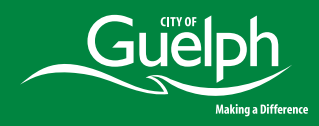

| 3 | Register using your Gmail acco | ount or |
|---|--------------------------------|---------|
|   | "Create a new account"         |         |

| C                         | .io/acc/r/?g=87050   |               |                  | E                       |
|---------------------------|----------------------|---------------|------------------|-------------------------|
| n to Guelph Greener Homes |                      |               | Already have a S | urveyMonkey Apply accou |
|                           |                      | Register with |                  |                         |
|                           |                      | G             |                  |                         |
|                           |                      | OR            |                  |                         |
|                           | First name           | Last name     |                  |                         |
|                           | Email                |               |                  |                         |
|                           |                      |               |                  |                         |
|                           | Password             |               |                  |                         |
|                           |                      |               | •                |                         |
|                           | Confirm password     |               |                  |                         |
|                           |                      |               | $\odot$          |                         |
|                           | Main Contact Phone # |               |                  |                         |
|                           |                      |               |                  |                         |

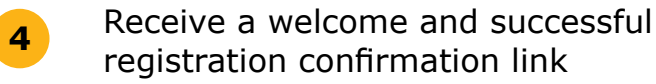

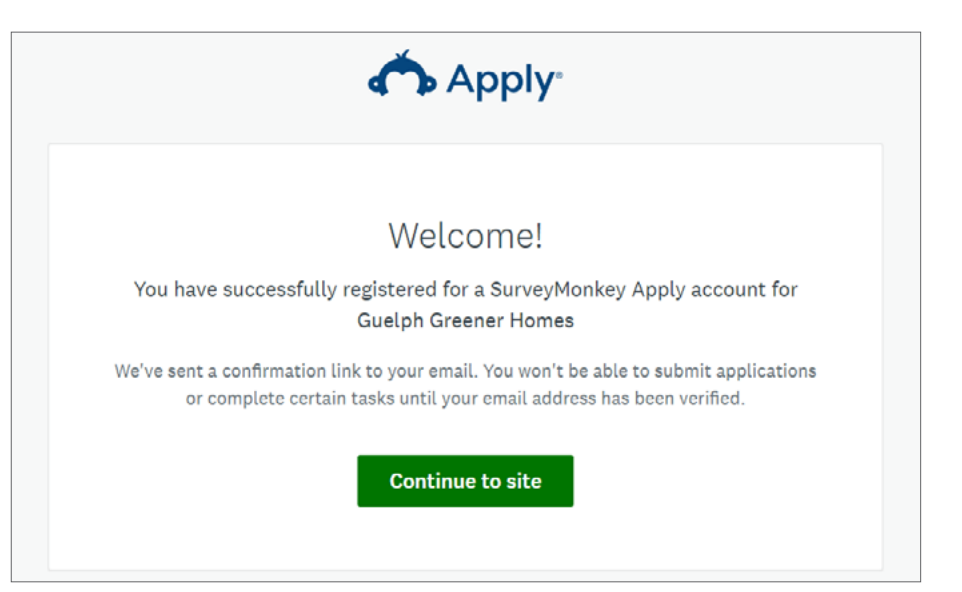

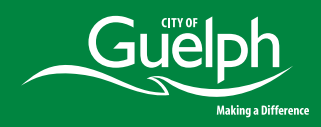

#### Go to your inbox and click on "Confirm email address"

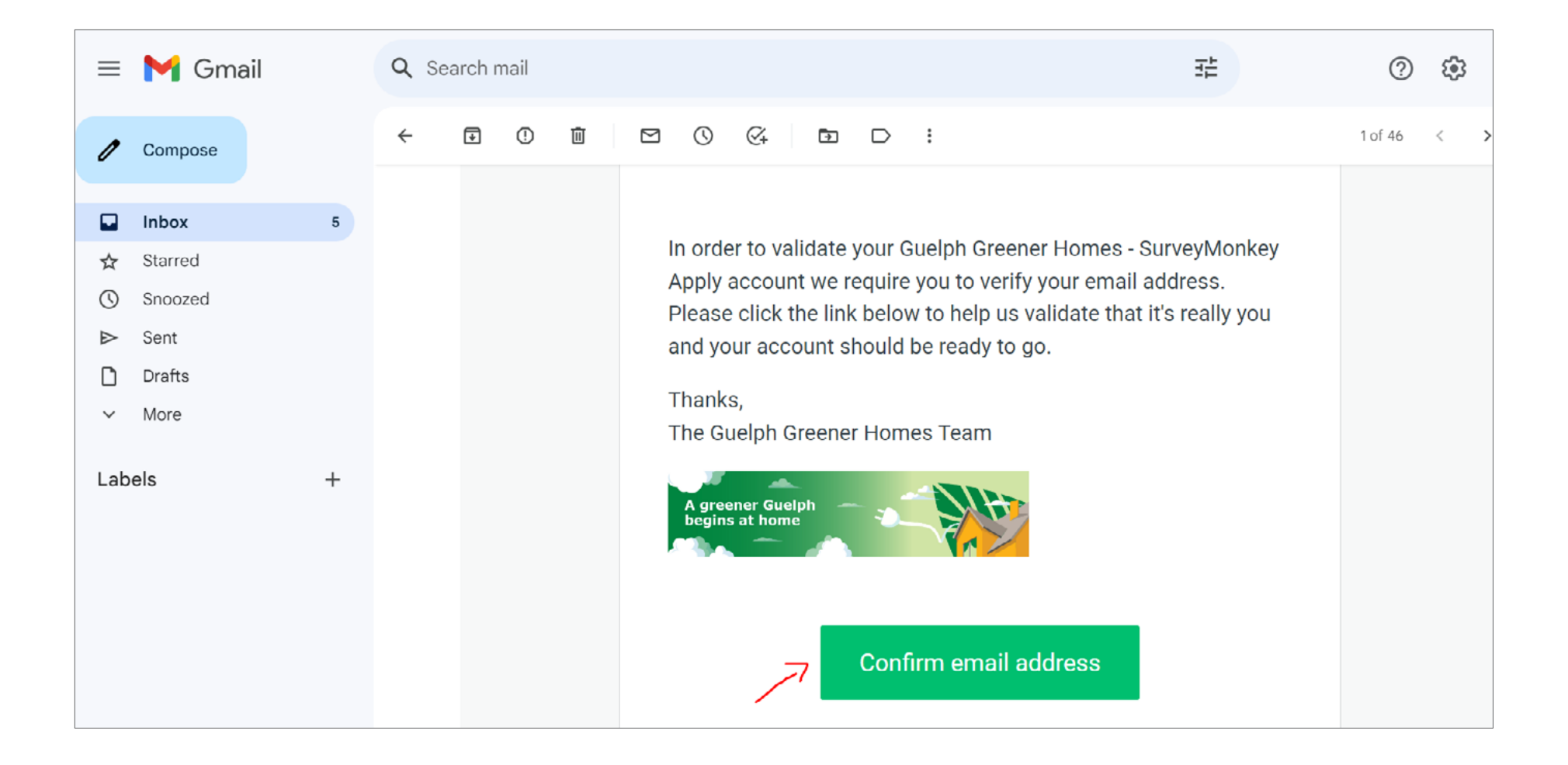

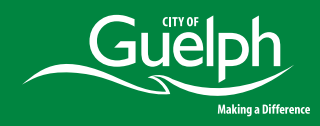

6 Receive email address verified message

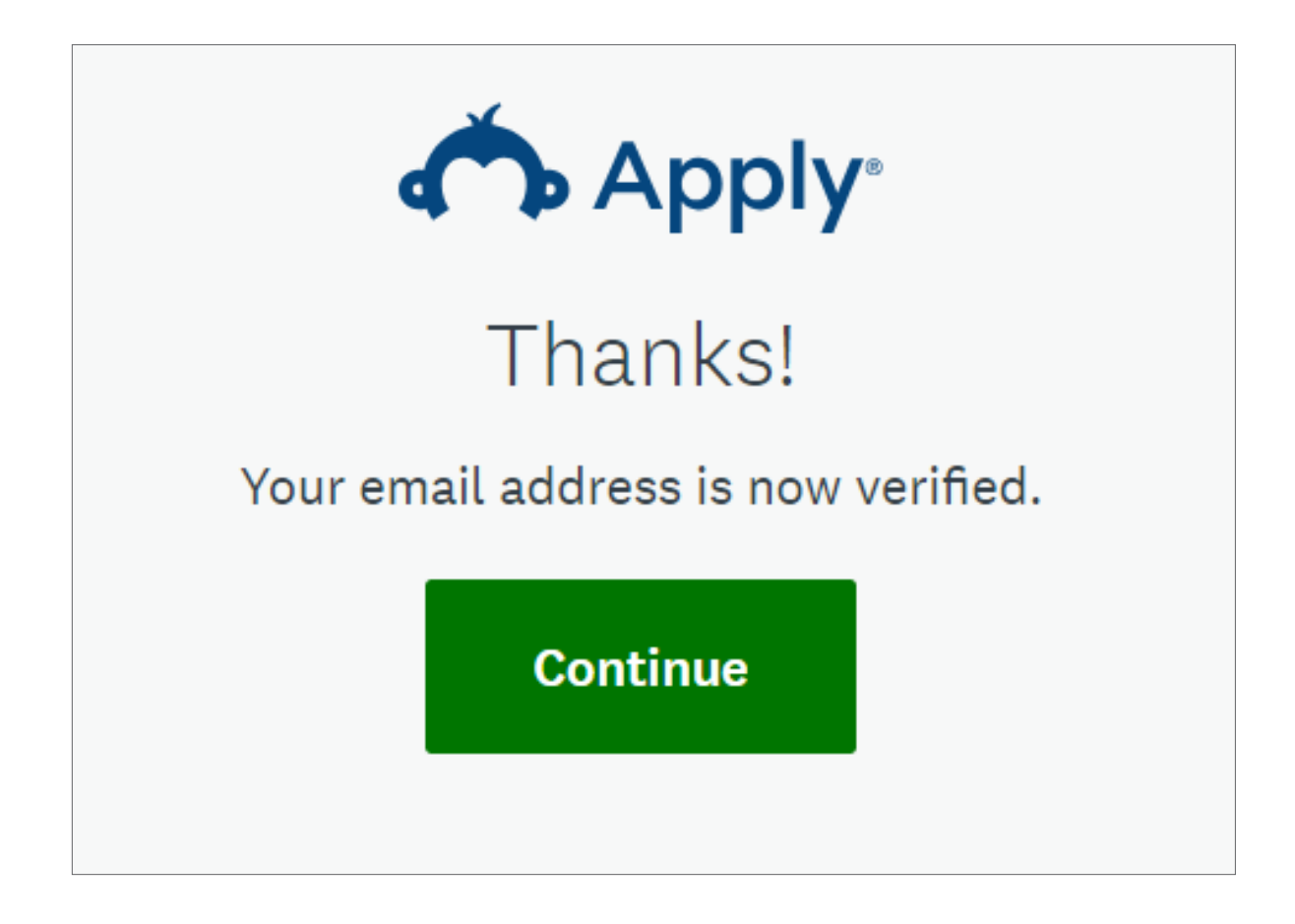

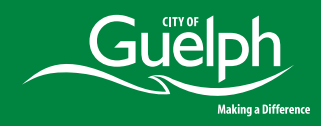

**7** Click on "Continue" to proceed

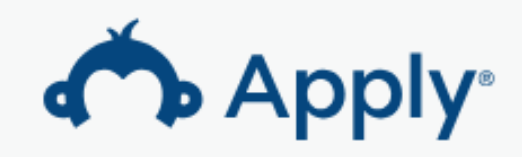

## Thanks!

Your email address is now verified.

Continue

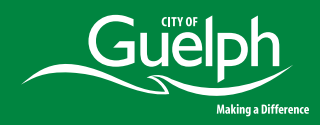

8 Click on "View Programs"

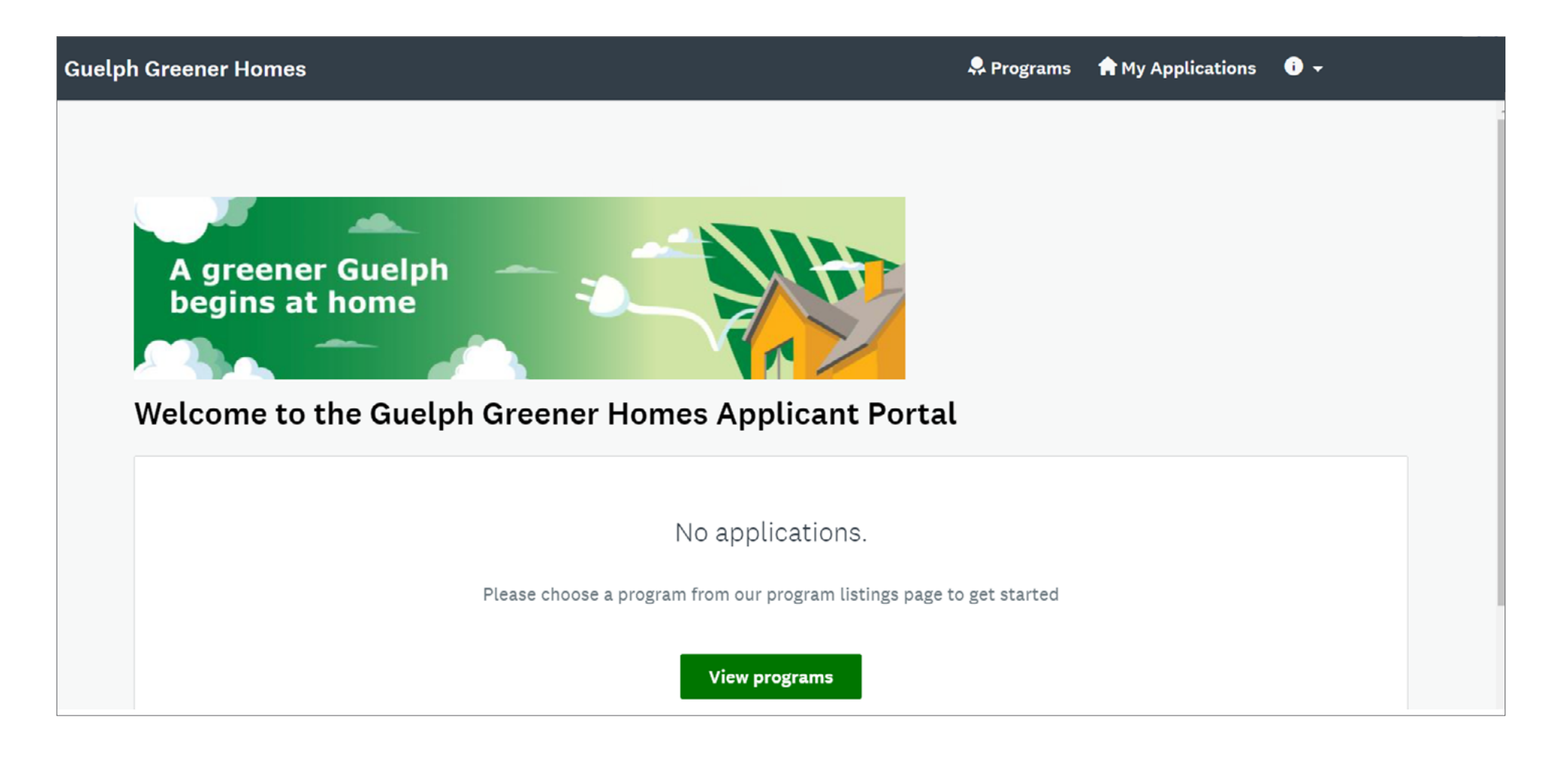

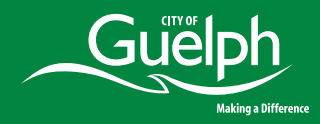

9 Click on "More"

| Guelph Greener Homes |                                                                                      |                 | 😞 Programs 🆙 My Applications 🕕 🗸 |  |
|----------------------|--------------------------------------------------------------------------------------|-----------------|----------------------------------|--|
| F                    | Programs                                                                             | Search programs | Q <b>#</b> =                     |  |
|                      | Guelph Greener Homes Program<br>Accepting applications on Mar 30 2023 01:00 AM (EDT) |                 |                                  |  |
|                      | 1 - 1 of 1 P                                                                         | Programs        |                                  |  |

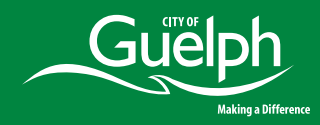

Click on "Check Eligibility"

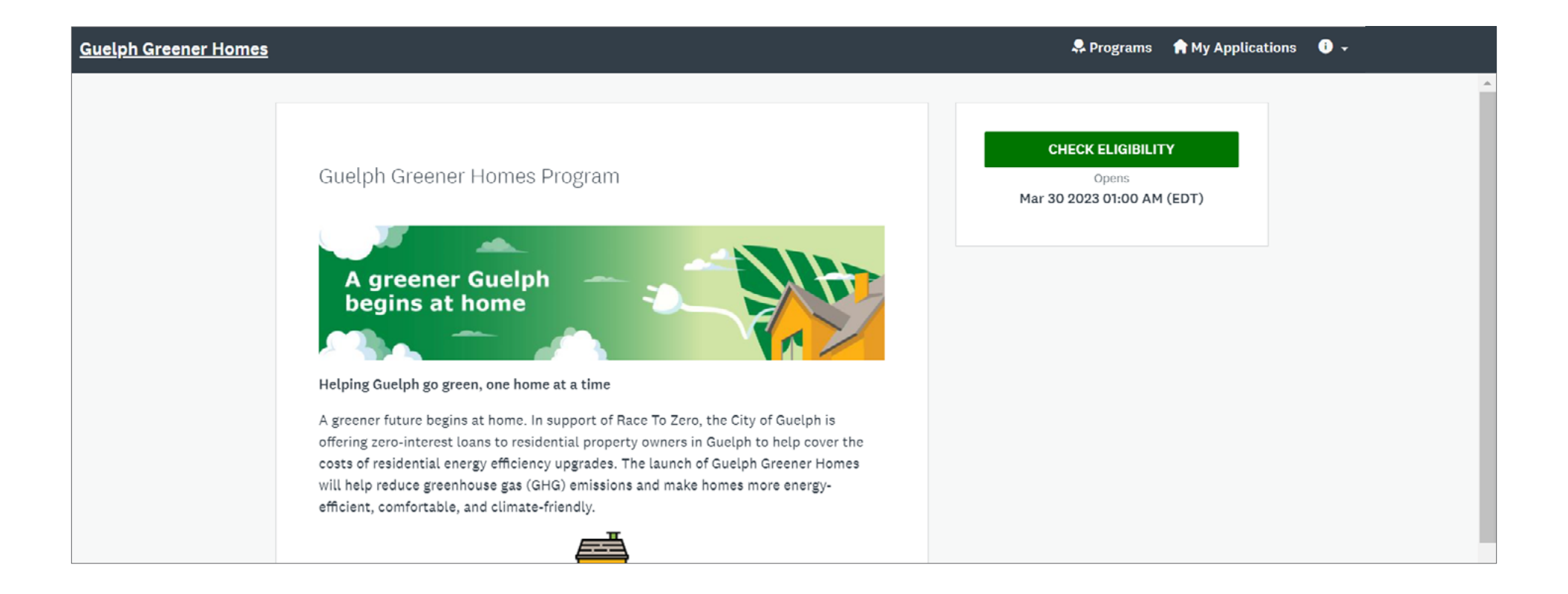

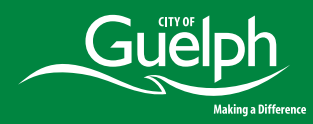

Answer the Eligibility Quiz

| Is the property located in the City of Guelph?                                                                                                    | YES | NO |                |
|----------------------------------------------------------------------------------------------------|-----|----|----------------|
| If you are not the sole owner of the property, have you received<br>consent from all the other owners of the property to participate in the<br>Guelph Greener Homes Program? | YES | NO | NOT APPLICABLE |
| Is the property on free-hold land (not on leased land)?                                                                                                    | YES | NO |                |
| Is the residential home older than five (5) years?                                                                                                    | YES | NO |                |
| Are there any back taxes on the property?                                                                                                    | YES | NO |                |
| Are there any involuntary liens on the property?                                                                                                    | YES | NO |                |
| Are there any title disputes on the property?                                                                                                    | YES | NO |                |
| Have you reviewed the list of eligible home improvements<br>under the Guelph Greener Homes Program listed here?                                                              | YES | NO |                |
| Has any work been started or completed on the home improvements<br>for which Guelph Greener Homes financing is being requested?                                              | YES | NO |                |

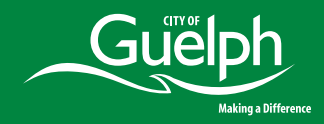

- **12** Based on your responses, you'll receive a message
- **13** Click on "Save my profile" then click "Okay"

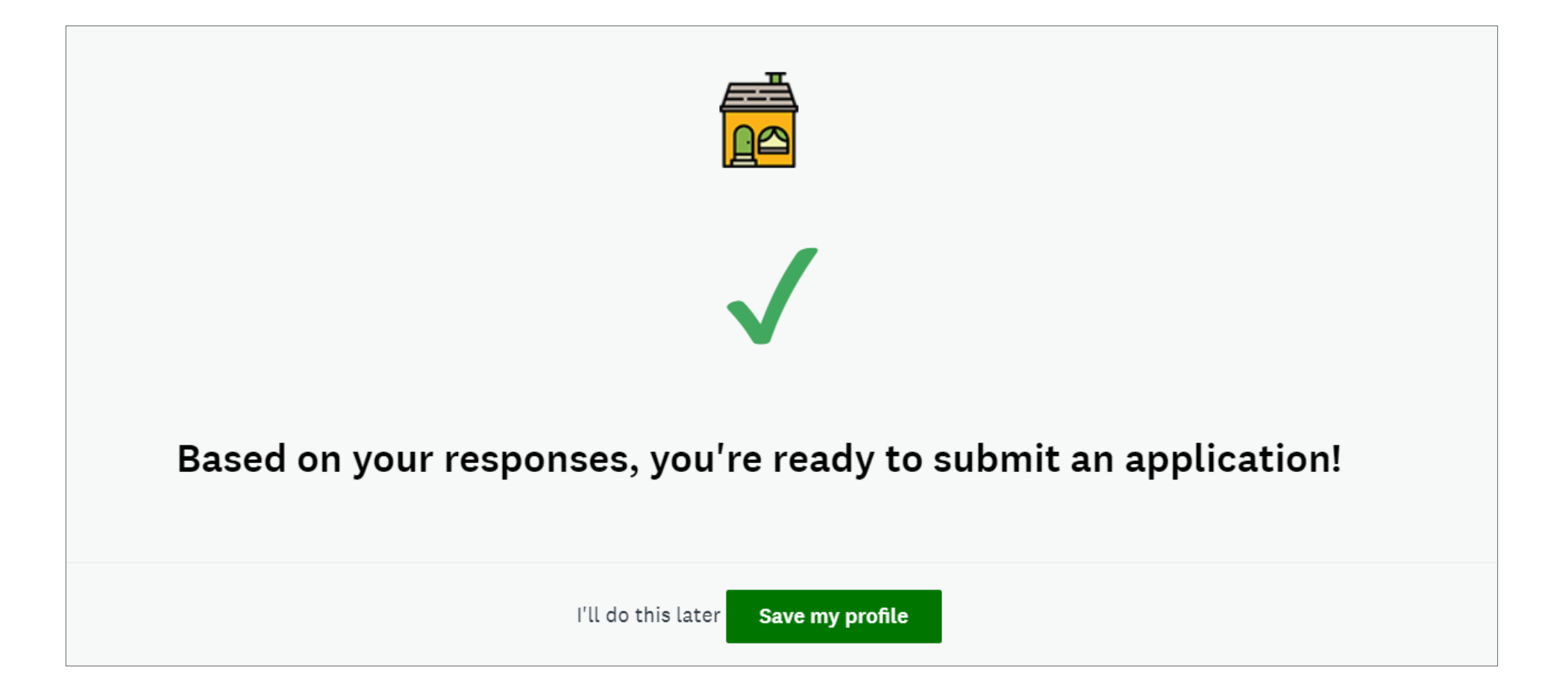

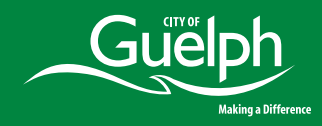

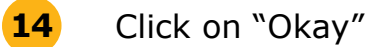

## Eligibility results

You are eligible for this program!

OKAY

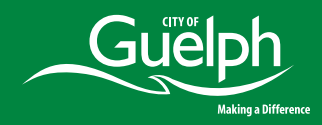

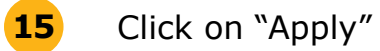

**16** Click on "Complete and submit your application"

| Guelph Greener Homes |                                                                                                    | 🐥 Programs 🔺 My Applications 🕚 🗸                                                                                                    |
|----------------------|----------------------------------------------------------------------------------------------------|----------------------------------------------------------------------------------------------------|
| Guelph Greener Homes | <text><text><text><text><text></text></text></text></text></text>                                                                                                    | Image: Apply and Apply and Apply a |
|                      | A greener Guelph         Begins at home         Begins at home         A greener future begins at home. In support of Race To Zero, the City of Guelph is offering zero-interest loans to residential property owners in Guelph to help cover the costs of residential energy efficiency upgrades. The launch of Guelph Greener Homes will help reduce greenhouse gas (GHG) emissions and make homes more energy-efficient, comfortable, and climate-friendly. |                                                                                                    |

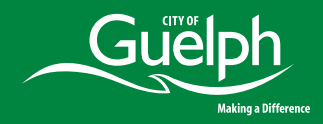

**17** Complete the Application Form

**18** When finished, click on "Mark as complete"

| Guelph Greener Homes | 🐥 Programs 🏫 My Applications 🕕 🚽                                                                                                    |
|----------------------|----------------------------------------------------------------------------------------------------|
|                      | Cut-Off for their family size. If you answered 'yes' to this question, a Guelph Greener Homes Program advisor will get in touch with you to discuss your application further.                                                                                                    |
|                      | No v                                                                                                    |
|                      | Have you already completed an EnerGuide home evaluation?                                                                                                    |
|                      | A 'no' response to this question will NOT affect the evaluation of the initial application. This information is collected for Guelph Greener Homes Program survey purposes only.                                                                                                    |
|                      | The EnerGuide home evaluation provides a standard measure of a home's energy performance and is carried<br>out by an energy advisor who is registered with Natural Resources Canada (NRCan). Under the Guelph<br>Greener Homes Program, the property owner(s) is required to hire an energy advisor who is registered by<br>NRCan to perform a pre-project EnerGuide home evaluation and, after the home improvements are<br>complete, a post-project EnerGuide home evaluation. |
|                      | The Guelph Greener Homes Program accepts EnerGuide home evaluations previously completed within the last 24 months of your initial application form submission.                                                                                                    |
|                      | No V                                                                                                    |
|                      | SAVE & CONTINUE EDITING MARK AS COMPLETE                                                                                                    |

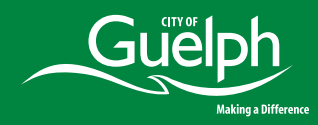

Click on "Submit" on the left-hand side of the page

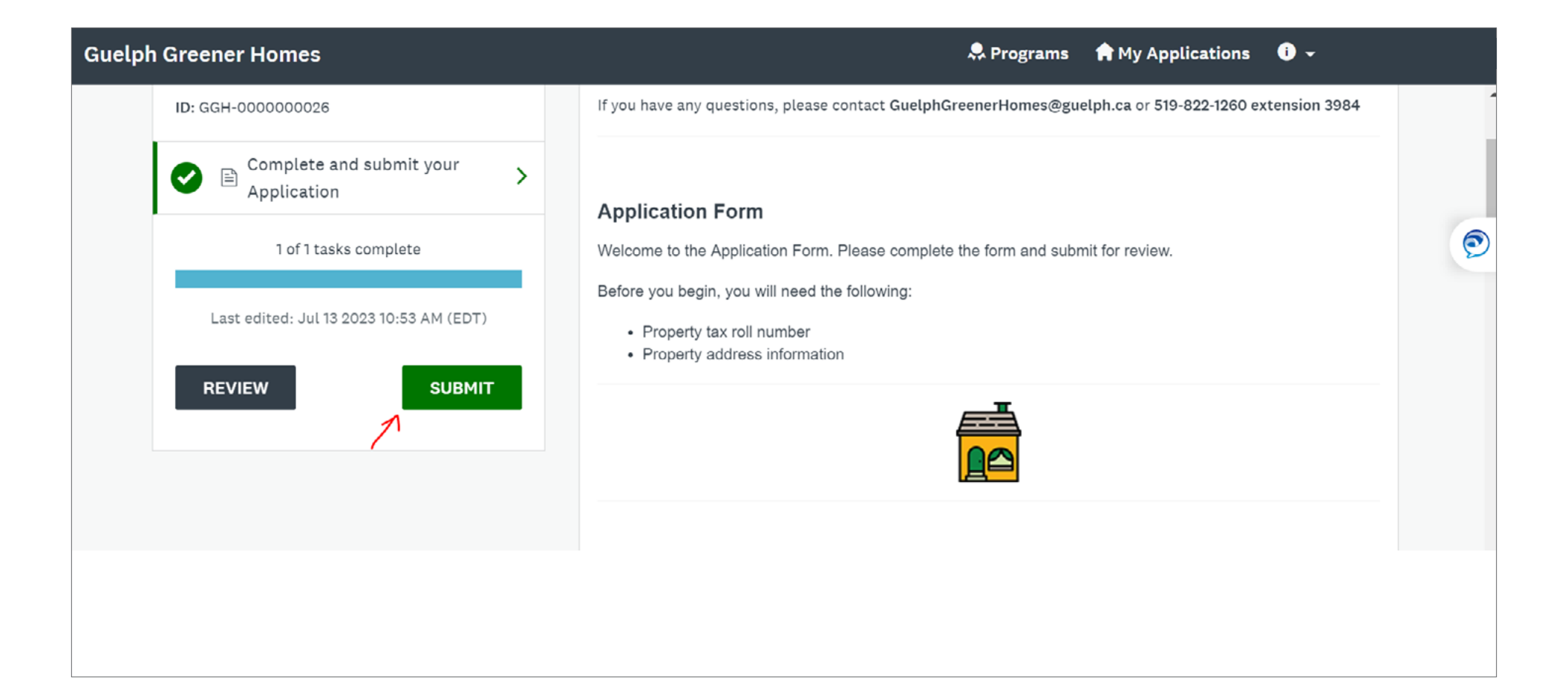

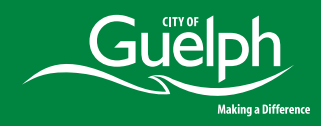

Confirm and click on "Submit

| Submit application                                                                                       |                                   | X         |
|----------------------------------------------------------------------------------------------------|-----------------------------------|-----------|
| Please confirm submission of your a<br>If you wish to take a look at the app<br>please <b>Review</b> it. | pplication.<br>lication before su | bmitting, |
| CANCEL                                                                                                   | REVIEW                            | SUBMIT    |

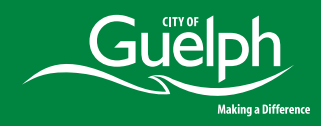

**21** You will receive a message stating "Application submitted"

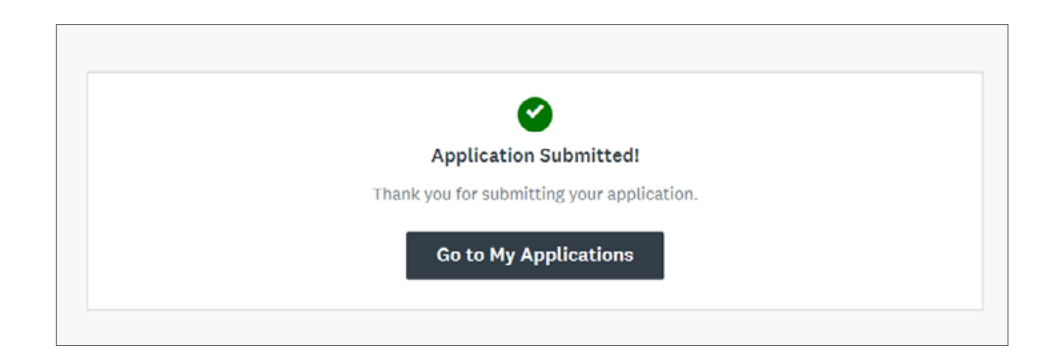

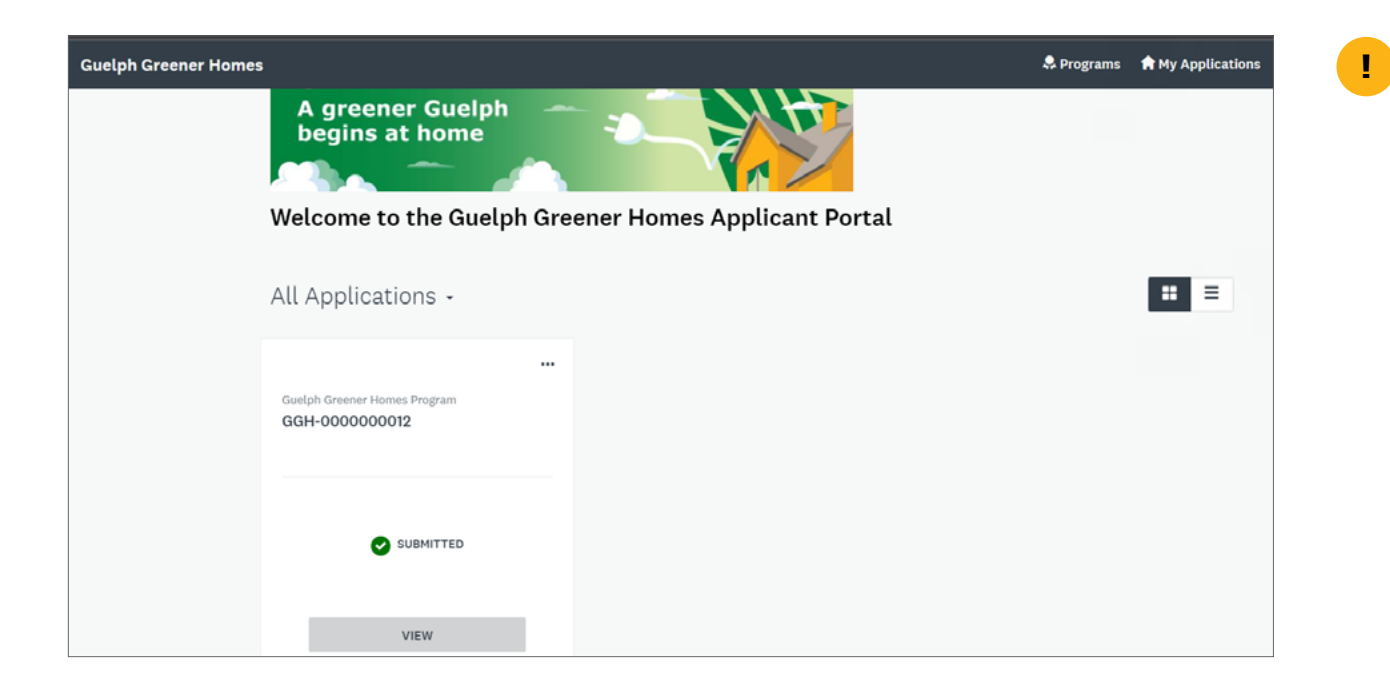

To view your application status, click on "My Applications" on your navigation bar at the top-right of the page.

Your application status will appear as shown.

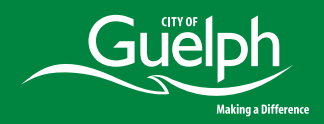

**22** To apply for funding, before you begin, you will need the following:

- Project cost estimates
- Contractor quotes
- Pre-retrofit home energy assessment report
- Information on loans or rebates/grants (approved or intended to apply for) from other sources for the eligible home improvements
- 23 Click on <a href="https://guelphgreenerhomes.smapply.io/prog/guelph\_greener\_homes\_program/">https://guelphgreenerhomes.smapply.io/prog/guelph\_greener\_homes\_program/</a>

#### 24 Click on "See my application"

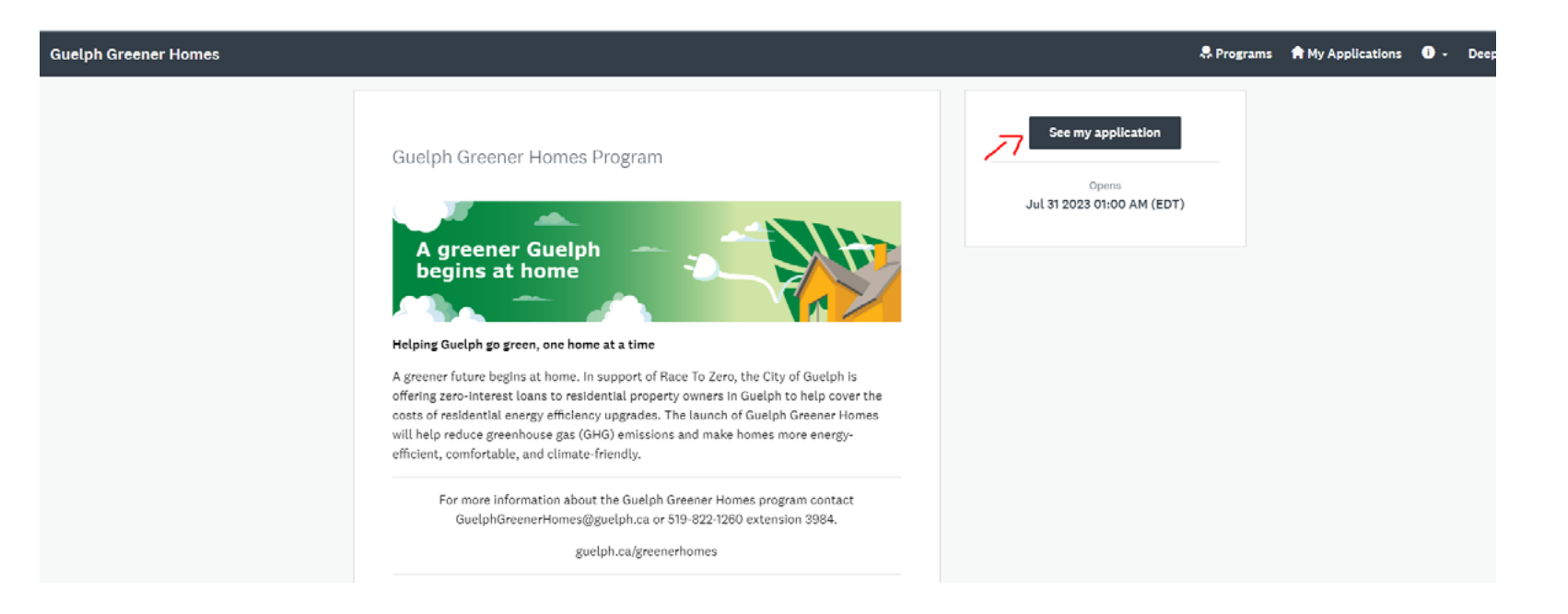

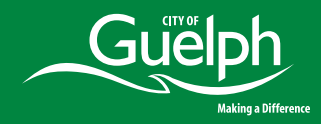

#### **25** Click on "Complete and submit your Funding Request Form"

| Guelph Greener Homes                                             |                                                                                       | 🐥 Programs            | A My Applications | 0 - |
|------------------------------------------------------------------|---------------------------------------------------------------------------------------|-----------------------|-------------------|-----|
|                                                                  |                                                                                       |                       |                   |     |
| 0 of 1 tasks complete<br>Last edited: Jul 31 2023 02:48 PM (EDT) | Guelph Greener Homes Program [7]<br>GGH-0000000071<br>APPLICATION ACTIVITY            | ⊘ <u>Prevlew</u> ···· |                   |     |
| REVIEW SUBMIT                                                    | Your tasks                                                                            | 1 Instructions        |                   |     |
|                                                                  | Complete and submit your Funding Request Form                                         | >                     |                   |     |
|                                                                  | Previous tasks                                                                        |                       |                   |     |
|                                                                  | Complete and submit your Application Form<br>Completed on: Jul 31 2023 02:27 PM (EDT) | >                     |                   |     |

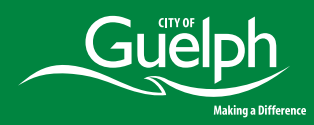

Complete the table "Estimated Project Costs" by checking off the chosen project measures as per the quotation(s) received from the selected contractor

|                           | Select<br>which<br>apply | Estimated total project<br>cost (including HST) | Deposit/Down payment<br>requested by the<br>contractor (if applicable) |
|---------------------------|--------------------------|-------------------------------------------------|------------------------------------------------------------------------|
|                           |                          | \$                                              | \$                                                                     |
| Thermal insulation        |                          | 1000                                            | 50                                                                     |
|                           | _                        | \$                                              | \$                                                                     |
| Air sealing               |                          | 1000                                            | 50                                                                     |
|                           | _                        | \$                                              | \$                                                                     |
| Windows and doors         |                          | 0.00                                            | 0.00                                                                   |
|                           | _                        | \$                                              | \$                                                                     |
| Air source heat pumps     |                          | 0.00                                            | 0.00                                                                   |
|                           | _                        | \$                                              | \$                                                                     |
| Heat pump water heaters   |                          | 0.00                                            | 0.00                                                                   |
|                           | _                        | \$                                              | \$                                                                     |
| Heat recovery ventilation |                          | 0.00                                            | 0.00                                                                   |
|                           | _                        | \$                                              | \$                                                                     |
| Thermostats               |                          | 0.00                                            | 0.00                                                                   |
|                           | _                        | \$                                              | \$                                                                     |
| Solar photovollaics (PV)  |                          | 0.00                                            | 0.00                                                                   |
|                           | _                        | \$                                              | \$                                                                     |
| Solar water heater        |                          | 0.00                                            | 0.00                                                                   |

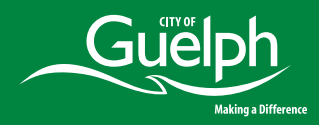

Total cost (including HST)

27

Complete the "Home energy assessment cost" as per the cost charged by the certified energy auditor

#### Home energy assessment cost

This is the cost to complete the pre- and post- retrofit home energy assessment (also known as pre and post energy audit).

| Home energy | assessment | cost |
|-------------|------------|------|

\$ 0.00

#### Other grants/loans/rebates

Please enter total rebate approved or intended to apply from any of the following sources for all the intended home improvements for which financing is sought from the City

| Grant/loan program                      | Select which apply | Total grant or loan amount |
|-----------------------------------------|--------------------|----------------------------|
| Canada Greener Homes Grant              |                    | \$ 0.00                    |
| Enbridge Home Efficiency Rebate<br>Plus |                    | \$ 0.00                    |
| Enbridge Winterproofing Program         |                    | \$ 0.00                    |
| Canada Greener Homes Loan               |                    | \$ 0.00                    |
| Other grants/loans/rebates              |                    | \$ 0.00                    |
|                                         |                    |                            |

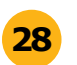

Complete the table with any "Other grants/ rebate approved or intended to apply

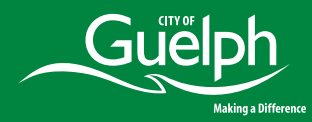

The below "Cost summary" table would be auto-generated to provide an overview of the necessary information

| Cost summary                                                                                               |         |
|----------------------------------------------------------------------------------------------------|---------|
| Total estimated cost<br>(projects and home energy assessments)                                             | \$ 0.00 |
| Total estimated other grants/loans                                                                         | \$ 0.00 |
| Estimated Guelph Greener Homes loan                                                                        | \$ 0.00 |
| Estimated Guelph Greener Homes loan initial<br>disbursement<br>(capped at 20% of the total estimated cost) | \$ 0.00 |

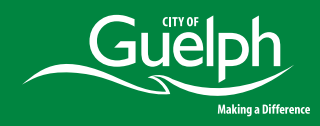

#### **30** Upload copy of the pre-retrofit home energy assessment report here at "Upload a file"

| Pre-retrofit home energy assessment report                                                |  |  |
|-------------------------------------------------------------------------------------------|--|--|
| Please upload pre-retrofit home energy assessment report. Multiple files can be uploaded. |  |  |
| 1. Test_Energy audit repoid.docx 3                                                        |  |  |
| <b>企</b> Upload another file                                                              |  |  |

**31** Upload copy of the contractor quotes here at "Upload a file"

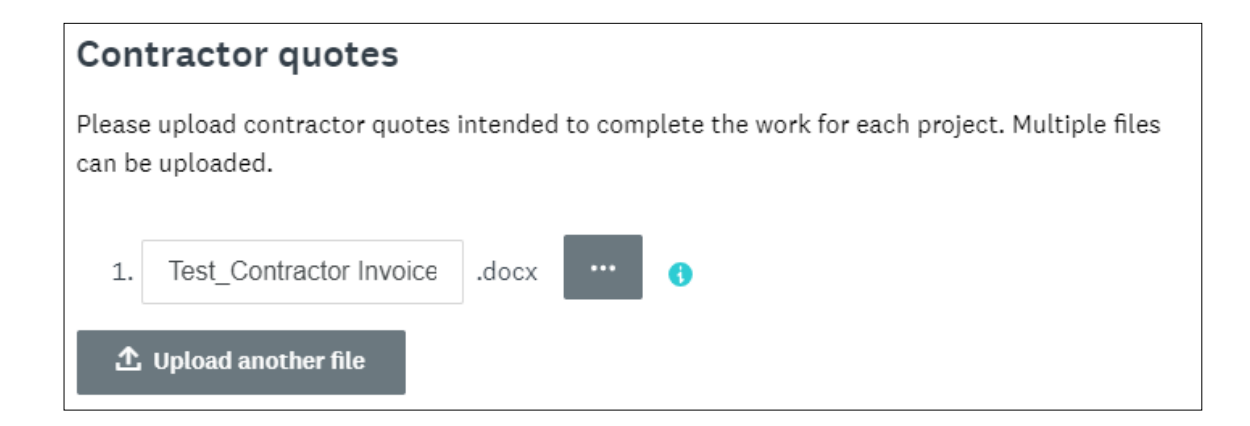

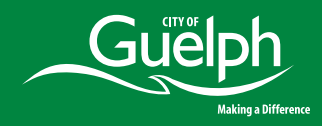

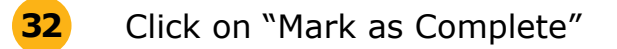

SAVE & CONTINUE EDITING

MARK AS COMPLETE

**33** Click on "Submit" on left hand-side of the screen

|              | K Back            | to application         |     |
|--------------|-------------------|------------------------|-----|
| <u>Guelp</u> | h Greener Hom     | <u>es Program</u>      |     |
| GGH          | 0000000071        |                        |     |
| ID: GO       | H-0000000071      | 1                      |     |
|              | Complete          | and submit your        | ``  |
|              | Funding R         | Request Form           |     |
|              | 1 of 1 ta         | asks complete          |     |
|              |                   |                        |     |
| L            | ast edited: Jul : | 31 2023 03:33 PM (EDT) |     |
| _            |                   |                        |     |
| R            | EVIEW             | SUBMIT                 | r i |
|              |                   | $\overline{}$          |     |
|              |                   | 1                      |     |

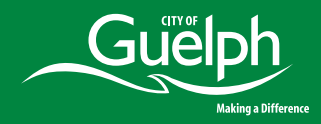

Confirm submission by clicking on "Submit"

| Submit application                                                                                       |                                    | X         |
|----------------------------------------------------------------------------------------------------|------------------------------------|-----------|
| Please confirm submission of your a<br>If you wish to take a look at the app<br>please <b>Review</b> it. | application.<br>lication before su | bmitting, |
| CANCEL                                                                                                   | REVIEW                             | SUBMIT    |

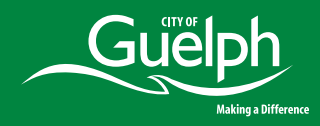

You will receive this "Application Submitted!" message on screen and email notification in your inbox

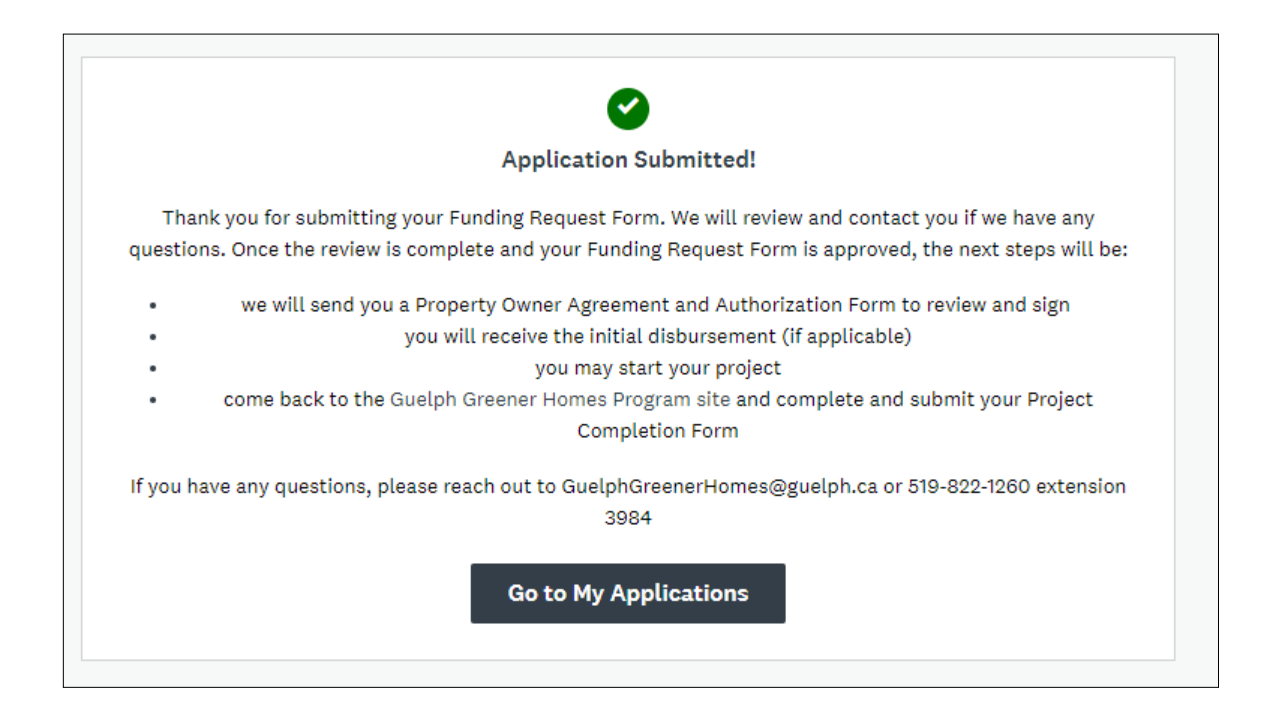

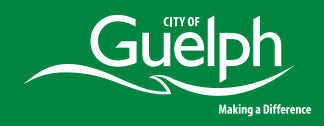

**36** Click on https://guelphgreenerhomes.smapply.io/prog/guelph\_greener\_homes\_program/

**37** Click on "See my application" (More)

| A greener Guelph<br>begins at home                                                   | See my application<br>Opens<br>Jul 31 2023 12:00 AM (EDT) |
|--------------------------------------------------------------------------------------|-----------------------------------------------------------|
| Eligible Programs 🗸                                                                  |                                                           |
| Guelph Greener Homes Program<br>Accepting applications on Jul 31 2023 12:00 AM (EDT) | h is<br>over the<br>Homes<br>gy-                          |
| See my application MORE >                                                            | act                                                       |

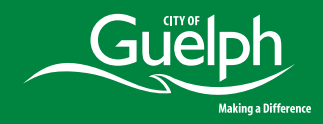

**38** Click on "Complete and submit your Post Completion Form

| Guelph Greener Homes |                                                               | ۰                                                                                         | Programs   Ay Applications 🕕 🗸 |
|----------------------|---------------------------------------------------------------|-------------------------------------------------------------------------------------------|--------------------------------|
|                      |                                                               |                                                                                           |                                |
| 0 d                  | of 1 tasks complete<br>ast edited: Aug 15 2023 09:45 AM (EDT) | Guelph Greener Homes Program [간<br>GGH-000000071                                          |                                |
|                      |                                                               | APPLICATION ACTIVITY                                                                      |                                |
|                      | REVIEW SUBMIT                                                 | Your tasks                                                                                | Instructions                   |
|                      |                                                               | Complete and submit your Project Completion Form                                          | >                              |
|                      |                                                               | Previous tasks                                                                            |                                |
|                      |                                                               | Complete and submit your Application Form<br>Completed on: Jul 31 2023 02:27 PM (EDT)     | >                              |
|                      |                                                               | Complete and submit your Funding Request Form<br>Completed on: Jul 31 2023 03:33 PM (EDT) | >                              |

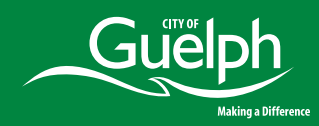

Complete the below table "Final Project Costs" by checking off the chosen project measures as per the invoices(s) received from the selected contractor

#### **Final Project Costs**

|                           | Select which<br>apply | Final total project cost (including<br>HST) |
|---------------------------|-----------------------|---------------------------------------------|
| Thermal insulation        | 2                     | \$                                          |
| Air sealing               | <                     | \$                                          |
| Windows and doors         |                       | \$                                          |
| Air source heat pumps     |                       | \$                                          |
| Heat pump water heaters   |                       | \$                                          |
| Heat recovery ventilation |                       | \$                                          |
| Thermostats               |                       | \$                                          |
| Solar photovoltaics (PV)  |                       | \$                                          |
| Solar water heater        |                       | \$                                          |

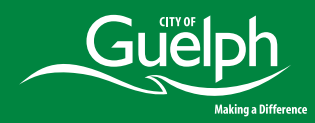

```
40
```

Complete the below table "Final Project Costs" by checking off the chosen project measures as per the invoices(s) received from the selected contractor

| Guelph Greener Homes |                                         |                                                                                           | 🐥 Programs 🛛 🏫 My Applicatio | ns 🕕 🗸 Deepa Puthran 🗸 |
|----------------------|-----------------------------------------|-------------------------------------------------------------------------------------------|------------------------------|------------------------|
|                      |                                         |                                                                                           |                              |                        |
|                      | 0 of 1 tasks complete                   | Guelph Greener Homes Program                                                              |                              |                        |
|                      | Last edited: Aug 15 2023 09:45 AM (EDT) | GGH-000000071                                                                             |                              |                        |
|                      |                                         | APPLICATION ACTIVITY                                                                      |                              |                        |
|                      | REVIEW SUBMIT                           | Your tasks                                                                                | Instructions                 |                        |
|                      |                                         | Complete and submit your Project Completion Forr                                          | m >                          |                        |
|                      |                                         | Previous tasks                                                                            |                              |                        |
|                      |                                         | Complete and submit your Application Form<br>Completed on: Jul 31 2023 02:27 PM (EDT)     | >                            |                        |
|                      |                                         | Complete and submit your Funding Request Form<br>Completed on: Jul 31 2023 03:33 PM (EDT) | >                            |                        |

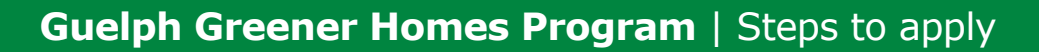

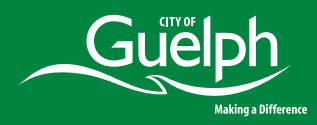

Complete the "Home energy assessment cost" as per the cost charged by the certified energy auditor

#### Home energy assessment cost

This is the cost to complete the pre and post-retrofit home energy assessments.

|                             | Total cost (including HST) |  |  |
|-----------------------------|----------------------------|--|--|
| Home energy assessment cost | \$                         |  |  |

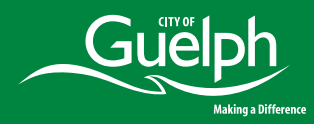

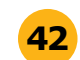

Complete the below table with any "Other grants/rebates" approved or intended to apply

#### Other grants/loans/rebates

Please enter total rebate approved or intended to apply from any of the following sources for all the intended home improvements for which financing is sought from the City

| Grant/loan program                       | Select which apply | Total grant or loan amount |  |
|------------------------------------------|--------------------|----------------------------|--|
| Canada Greener Homes Grant               |                    | \$                         |  |
| Enbridge Home Efficiency Rebate<br>Plus  |                    | \$                         |  |
| Enbridge Winterproofing Program          |                    | \$                         |  |
| Canada Greener Homes Loan                |                    | \$                         |  |
| Guelph Greener Homes Low Income<br>Grant |                    | \$                         |  |
| Other grants/loans/rebates               |                    | \$                         |  |

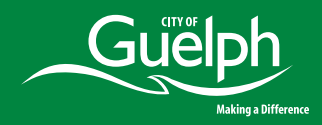

**43** Click the "Declaration"

#### Declaration

I hereby declare that the information provided in this form is accurate, complete and correct.

4 Upload copy of the post-retrofit home energy assessment report here at "Upload a file"

Post-Retrofit Home Energy Assessment Report

Please upload post-retrofit home energy assessment report. Multiple files can be uploaded.

⚠ Upload a file

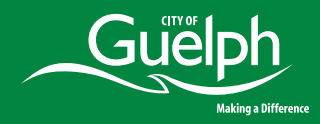

**45** Upload copy of the contractor invoices and receipts here at "Upload a file"

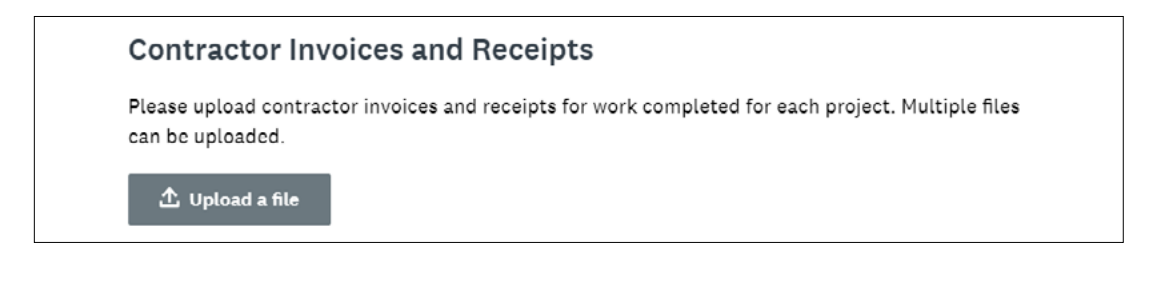

6 Click "Next"

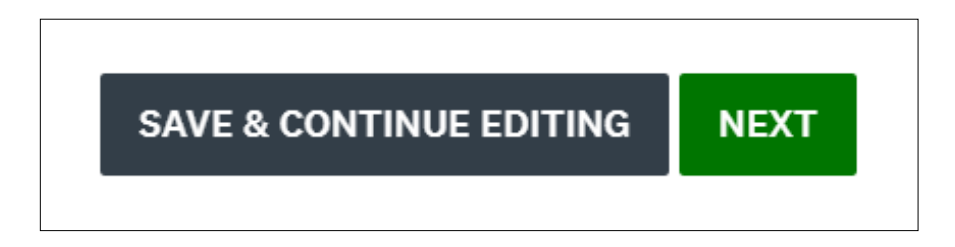

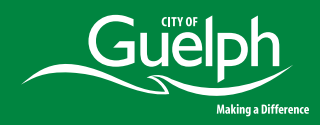

**7** Review the Guelph Greener Homes loan and program charge summary information

#### Guelph Greener Homes Loan and Program Charge Summary

The following is a summary of the loan and program charges. Please review for accuracy. If corrections are needed, they can be made on the previous page.

| <b>Total Cost</b><br>(final project cost and home energy<br>assessment cost) | \$ 7800.00 |
|------------------------------------------------------------------------------|------------|
| Other Grants/Loans                                                           | \$ 1000.00 |
| Guelph Greener Homes Loan - Funding<br>Amount                                | \$ 6800.00 |
| Program Administration Fee                                                   | \$ 500.00  |
| Program Charge                                                               | \$ 7300.00 |
| Guelph Greener Homes Loan - Initial<br>Disbursement                          | \$ 6000    |
| Guelph Greener Homes Loan - Final<br>Disbursement                            | \$ 1300.00 |
|                                                                              |            |

Note : Upon review, as of October 5,2023, the program administration fee applied to the home energy retrofit loans has now been set to \$0. This change applies to all existing and future applications

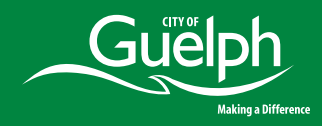

**48** Click on "Mark as Complete"

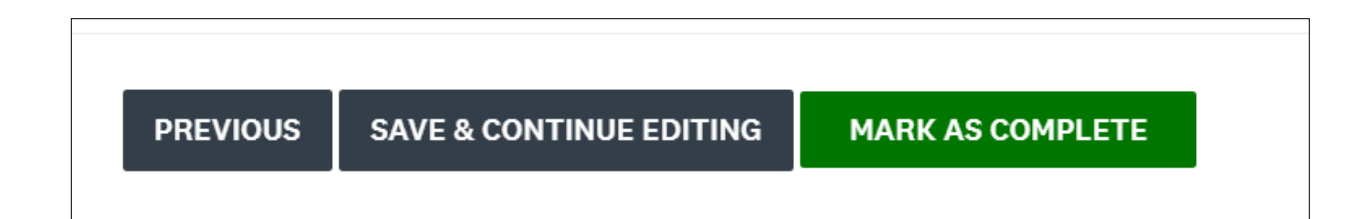

**49** Click on "Submit" on left hand-side of the screen

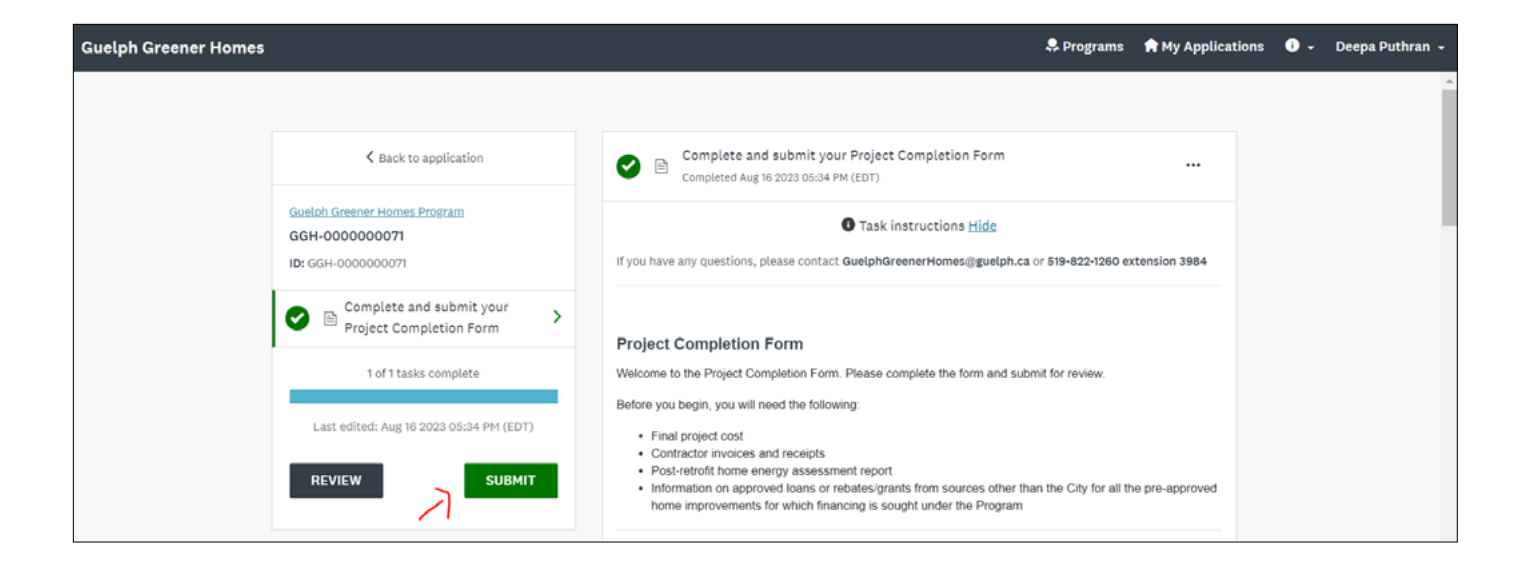

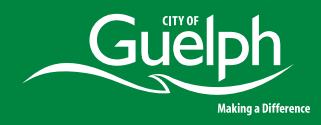

Confirm submission by clicking on "Submit"

| Submit application                                                                                       |                                    | X         |
|----------------------------------------------------------------------------------------------------|------------------------------------|-----------|
| Please confirm submission of your a<br>If you wish to take a look at the app<br>please <b>Review</b> it. | application.<br>lication before su | bmitting, |
| CANCEL                                                                                                   | REVIEW                             | SUBMIT    |

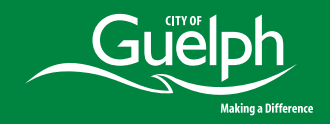

#### **Post Completion Form**

You will receive this "Application Submitted!" message on screen and email notification in your inbox

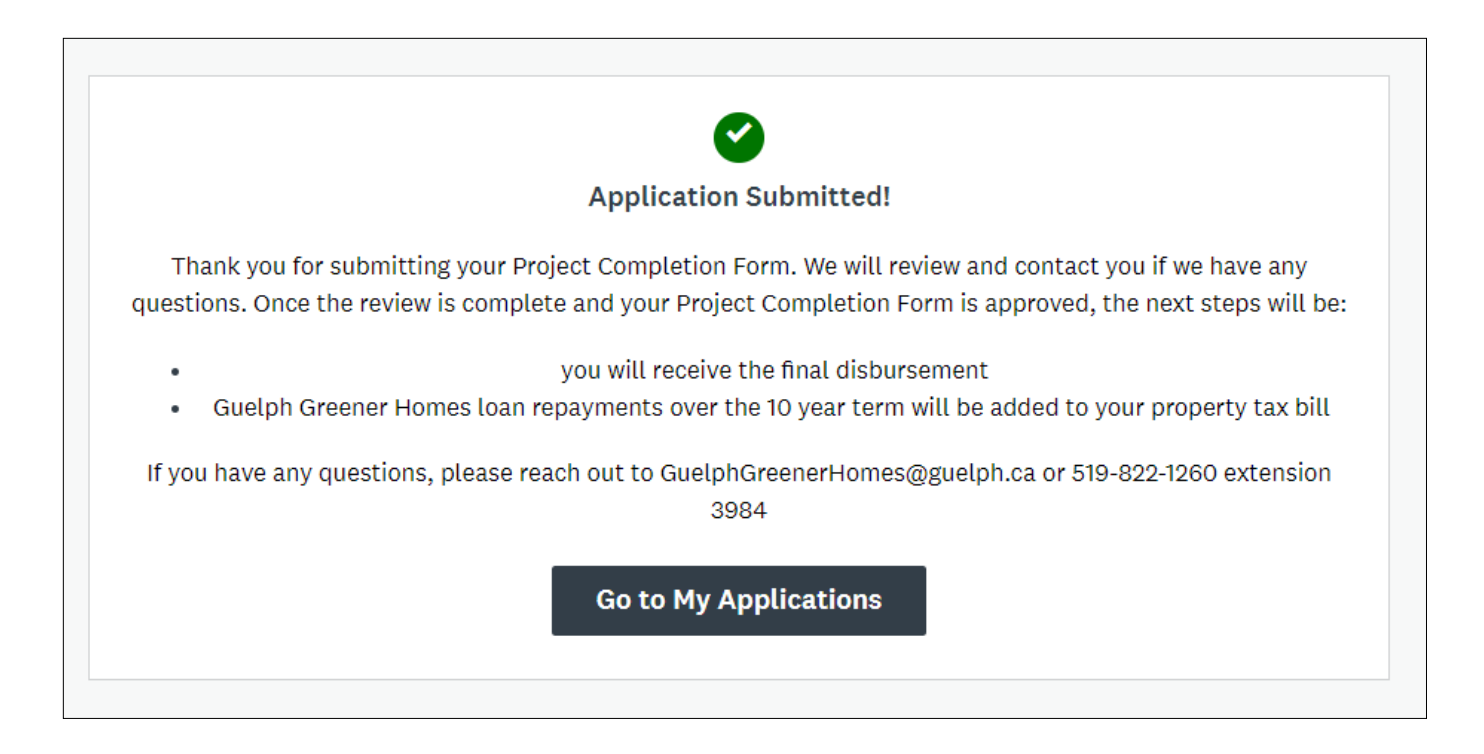

#### **Guelph Greener Homes Program**

# A greener Guelph begins at home

Learn more about the program

guelph.ca/greenerhomes

#### **Contact us**

guelphgreenerhomes@guelph.ca 519-822-1260 extension 3984 TTY 519-826-9771

Follow us and join the conversation

f 🎔 🗿 🛅

@CityofGuelph
#GuelphGreenerHomes

### FCM

This project was carried out with assistance from the Federation of Canadian Municipalities' Green Municipal Fund, an endowment created by the Government of Canada.

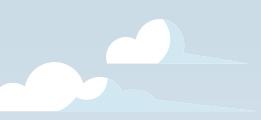

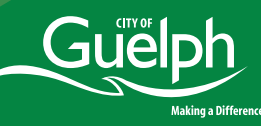